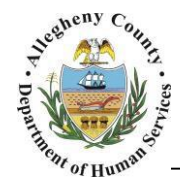

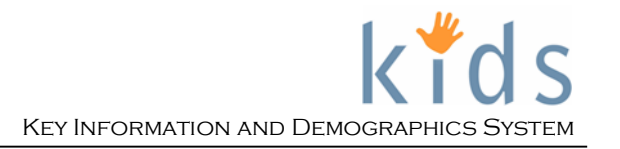

# **Provider Service Log – Non-Placement Provider Job Aid**

The *Provider Service Log* screen is used by Non-Placement Providers to document service hours provided to the client/family. Once approved, the record captured on this screen will become the invoice that the provider is paid from.

#### Provider Service Log Screen

| Source Contact Type:       Provider Service Log         Provider Service Log       Provider Service Log         Provider Service Log       Provider Service Log         Provider Service Log       Provider Service Log         Provider Service Log       Provider Service Log         Provider Service Log       Provider Service Log         Provider Service Log       Provider Service Log         Provider Service Log       Provider Service Log         Provider Service Log       Provider Service Log         Provider Service Log       Provider Service Log         Period Start Date       Provider Mandatory Fields         Provider Service Summary       North Hours Authorized Interim Hours         North       Provider Service Detail         Service Detail       Date         Service Detail       Provider         Provider Service Detail       Provider         Service Detail       Provider         Provider       Adviry         Unit Type       Unit         Program       Provider         Provider       Provider         Provider Contact Type       Unit                                                                                                    | Case Provide              |                                                                                                    |
|----------------------------------------------------------------------------------------------------|---------------------------|----------------------------------------------------------------------------------------------------|
| Provider Service Log  Deters Name:  Provider Service Log  Deters Provider Service Log  Provider Service Fields  Provider Service Service Serv                                                                                                    | Service Q Non-Placement S | ervices List   Non-Placement Services   Reauthorization   Provider Service Log List   Non-Placement Type   Provider Service Log   Non-Placement Services More 🖸 |
|                                                                                                    | izer Focus History        | Provider Service Log                                                                                                    |
| Asignment:  Asignment:  Type: Name: ID:  Verice Start Date Period End Date Next Reauthorization Date Nonthly Hours Authorized Interim Hours Direct Hours Indirect Hours After Care Hours After Care Hours After Ca                                                                                                    | cus                       | * Denotes Required Fields ** Denotes Half-Mandatory Fields  +Denotes AFCARS Fields                                                                              |
| Asignment:<br>Type:<br>Name:<br>ID:<br>Service Summary<br>Service Detail<br>Date Service Detail<br>Date Service Detail<br>Difference Detail<br>Difference Det                           | lame:                     | Service Episode                                                                                                    |
| Areignanet:<br>Type:<br>Name:<br>ID:<br>Monthly Hours Authorized Interim Hours Direct Hours Indirect Hours After Care Hours After Care Hours Used<br>Service Summary<br>Date Service Client Unit Unit Type Contact Type Status Secure<br>Service Detail<br>Date Service Detail<br>Date Service Detail Date Service Detail<br>Date                                               |                           | Original Requestor Provider Status Authorized Start Date Close Date                                                                                             |
| <pre>imple:<br/>Name:<br/>Do:<br/>Type:<br/>Name:<br/>Do:<br/>Do:</pre>                                                                                                    | Assignment:               | Period Start Date Period End Date Next Reauthorization Date                                                                                                    |
| ID: Monthly Hours Authorized Interim Hours Direct Hours Indirect Hours After Care Hours After Care Hours Used Type: Name: ID:  Service Summary  Service Client Unit Unit Type Contact Type Status Source  Service Detail  Date* Start Time* OAM OPM  Client*  Client*  Client*  Facilites*  Program*  Facilites*  Unit*  Unit*  Luit*  Luit* Luit* Luit* Luit*  Luit* Luit* Lui                                                                                                    | Name:                     |                                                                                                    |
| Type:   Name:   iD:     Service Summary   Date   Service Client     Unit Type:     O     Service Detail     Date:   Start Time:   O     Service Detail     Date:   Service Detail     Date:   Service:     O     O     Service:     O     O     V     O     V     O     V     O     V     O     V     O     V     O     V     O     V     O     V     O     V     V     V     V     V     V     V     V     V     V     V     V                                                                                                    | ID:                       | Monthly Hours Authorized Interim Hours Direct Hours Indirect Hours After Care Hours Used                                                                        |
| Type:<br>Name:<br>ID:<br>Service Summary<br>Date Service Client Unit Unit Type Contact Type Status Record<br>Service Detail<br>Date" Start Time" CAM OPM Client"<br>Client" Client" Client<br>Service" Client Client<br>Service" Client<br>Service" |                           |                                                                                                    |
| Name:<br>ID:<br>Service Summary<br>Service Summary<br>Service Detail<br>Date Start Time Contact Type Status Record<br>Date Start Time Contact Type Status Record<br>Date Contact Type Status Record<br>Date Contact Type Status Record<br>Date Contact Type Status Record<br>Date Contact Type Status Record<br>Date Contact Type Status Record<br>Date Contact Type Status Record<br>Date Contact Type Status Record<br>Date Contact Type Status Record<br>Date Contact Type Contact Type Status Record<br>Date Contact Type Contact Type Contact Type Status Record<br>Date Contact Type Contact Type Status Record<br>Date Contact Type Contact Type Contact Type Status Record<br>Contact Type Contact Type Contact Contact Type Contact Contact Type Contact Type Contact Contact                                                                                                    | Туре:                     |                                                                                                    |
| ID:<br>Date Service Client Unit Unit Type Contact Type Status Kecor<br>0<br>Service Detail<br>Date Start Time End Time OAM OPM<br>Client Start Time OAM OPM<br>Client Facilities<br>Facilities<br>Contact Type Unit Type Unit                                                                                                    | Name:                     | Service Summary                                                                                                    |
| Service Detail  Client*  Facilities*  Unit Type*  Contact Type*  Contact Type*  C                                                                                                    | ID:                       | Date Service Client Unit Unit Type Contact Type Status Record Source                                                                                            |
| Service Detail  Client* Client* Facilities* Facilities* Contact Type* Contact Type*                                                                                                    |                           |                                                                                                    |
| Service Detail Date* Start Time* End Time* AM OPM Client* Service* Facilities* Facilities* Activity* Contact Type*                                                                                                    |                           |                                                                                                    |
| Service Detail Date* Start Time* End Time* OAM OPM Client* Service* Program* Facilities* Facilities* Contact Type* Contact Type*                                                                                                    |                           |                                                                                                    |
| Date" Start Time" End Time"<br>Client"<br>Service"<br>Program"<br>Facilities"<br>Unit Type"<br>Contact Type"                                                                                                    |                           |                                                                                                    |
| Client" Client Service*  Program Facilities*  Unit Type* Unit Type* Contact Type*                                                                                                    |                           | Service Detail                                                                                                    |
| Service*  Program  Facilities*  Unit Type*  Contact Type*  Contact Type*                                                                                                    |                           | Service Detail Date* End Time* End Time*                                                                                                    |
| Service*  Program  Facilities*  Unit Type*  Contact Type*                                                                                                    |                           | Service Detail Date* Start Time* End Time* OAM OPM                                                                                                    |
| Program"  Facilities"  Unit Type"  Contact Type"  Contact Type"                                                                                                    |                           | Service Detail Date* Start Time* End Time* Client*                                                                                                    |
| Program"  Facilities"  Unit Type"  Contact Type"  Contact Type"                                                                                                    |                           | Service Detail Date* Start Time* End Time* Client* Service* Service*                                                                                            |
| Facilities"                                                                                                    |                           | Service Detail Date* Start Time* End Time* Client* Client* Service*                                                                                             |
| Unit Type" Contact Type"                                                                                                    |                           | Service Detail  Date* Start Time* End Time*  Client*  Program*  Program*  V                                                                                     |
| Unit Type" Unit* Unit* Activity* Contact Type*                                                                                                    |                           | Service Detail  Date* Start Time* End Time*  Client*  Program*  Facilities*                                                                                     |
| Activity"                                                                                                    |                           | Service Detail Date* Start Time* End Time* Client* Program* Facilities*                                                                                         |
| Contact Type*                                                                                                    |                           | Service Detail  Date* Start Time* End Time*  Date* OAM OPM  Client*  Program*  Facilities*  Unit*                                                               |
| Contact Type*                                                                                                    |                           | Service Detail  Date* Start Time* End Time*  Client*  Program*  Facilities*  Unit Type* Unit*  Article*                                                         |
|                                                                                                    |                           | Service Detail  Date* Start Time* End Time* Client* Client* Program* Facilities* Unit Type* Unit* Activity*                                                     |
|                                                                                                    |                           | Service Detail  Date* Start Time* End Time* Client* Client* Facilities* Facilities* Unit Type* Unit* Activity* Contact Type*                                    |
|                                                                                                    |                           | Service Detail  Date Start Time End Time AM PM Client Service  Facilities  Facilities  Contact Type  Comments                                                   |

### Navigation and the Provider Service Log List Screen

- 1. Navigate to the *My Services* Screen and bring the non-placement Referral/Service Episode into focus.
- 2. Navigate to the *Provider Service Log List* screen.
  - a. Case > Service > Provider Service Log List
  - b. This can also be accessed via the breadcrumb trail:

Case 🖸 Service 🖸 Non-Placement Services List | Non-Placement Services | Reauthorization | Provider Service Log List

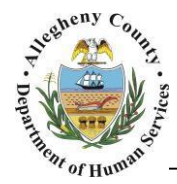

3. Select the applicable authorization period from the *Service Episode* grid and click <sup>Show</sup>. The date of the Service Log being documented must fall within the authorization period selected.

| Provi<br>* Den | ider Service Log List<br>otes Required Fields ** Denotes H | .t<br>™ Denotes Half-Mandatory Fields ↓ ‡Denotes AFCARS Fields |                    |                 |             |            |
|----------------|------------------------------------------------------------|----------------------------------------------------------------|--------------------|-----------------|-------------|------------|
| Ser            | vice Episodes                                              |                                                                |                    |                 |             |            |
|                | Туре                                                       | Status                                                         | Period Start Date▲ | Period End Date | Reauth Date | Close Date |
| •              | Authorization                                              | Approved                                                       | 08/21/2015         | 10/19/2015      | 10/20/2015  |            |
|                |                                                            |                                                                |                    |                 |             |            |
| Sho            | w Cancel                                                   |                                                                |                    |                 |             |            |

## Service Log Screen

| •                                              |
|------------------------------------------------|
| Tip: For an explanation of the business        |
| process of Authorization Periods,              |
| Reauthorizations, Direct Hours, Indirect       |
| Hours, Interim Hours, and After Care Hours     |
| please refer to the <b>Documenting Service</b> |
| <u>Hours – Business Process Guide</u>          |
|                                                |

1. The *Service Episode* section displays information regarding the authorization period in focus.

| Service Episode          |                                            |                |                       |                       |
|--------------------------|--------------------------------------------|----------------|-----------------------|-----------------------|
| Original Requestor       | Provider                                   | Status         | Authorized Start Date | Close Date            |
| Deviad Chart Date        | Paris d Fard Parks - Next Parastherization |                |                       |                       |
| Period Start Date        | Penod End Date Next Reauthorizatio         | on Date        |                       |                       |
| Monthly Hours Authorized | Interim Hours Direct Hours                 | Indirect Hours | After Care Hours      | After Care Hours Used |
|                          |                                            |                |                       |                       |
|                          |                                            |                |                       |                       |

The *Direct Hours* and *Indirect Hours* fields will update to display the number of Direct or Indirect hours documented on the Service Episode.

2. The *Service Summary* grid contains all of the documented Service Logs for the authorization period in focus.

|     | Contact Type Status Source | nit Unit Type Contact Type | Client | Service | Date |   |
|-----|----------------------------|----------------------------|--------|---------|------|---|
| ▶ O |                            | 0                          |        |         |      | ۲ |

The grid contains information on the documented service log. The *Status* indicates whether the Service Log is *Pending* approval, *Approved*, or *Voided*. The *Record Source* indicates how the Service Log was documented. If the Service Log was documented directly in KIDS The *Record Source* will be "KIDS". If the Service Log was documented via the Provider Data Exchange the *Record Source* will be "DXP" or "SFTP".

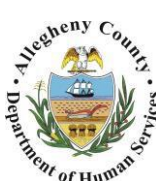

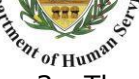

The Service Detail section is completed in a 'waterfall' order. This means that each field is 3. dependent upon the field before it. Fields are to be completed in a top to bottom, left to right order. Once a field is completed the screen will refresh, activating the correct options for the following field.

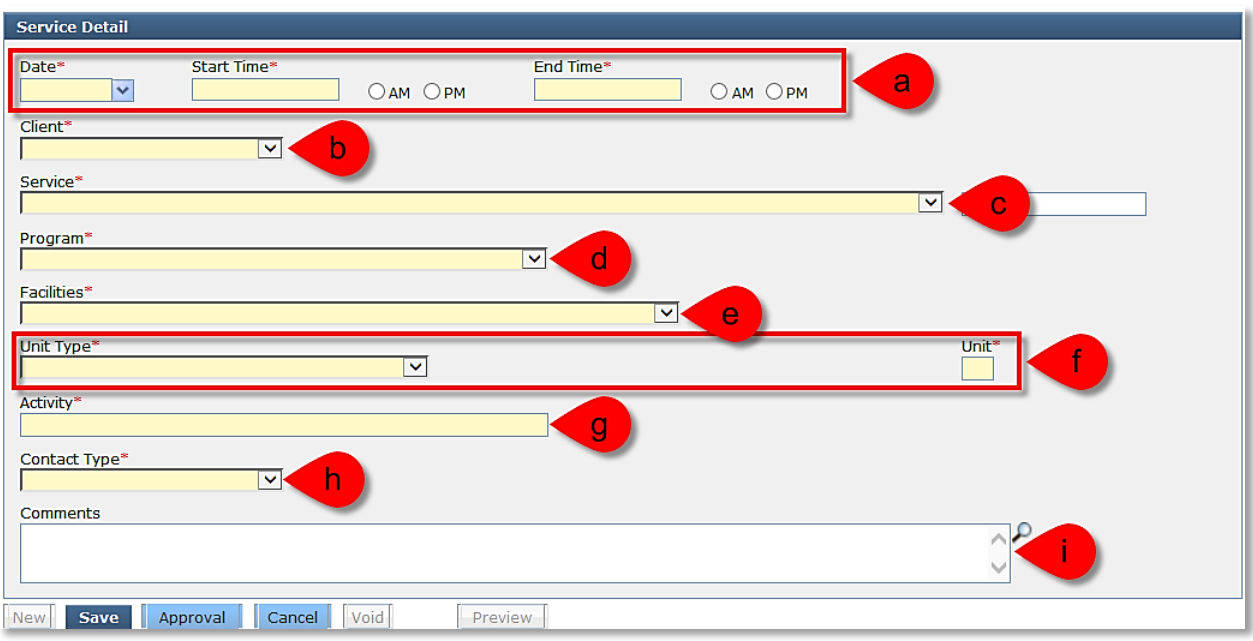

- a. Enter the Date, Start Time and End Time (select the AM or PM radio buttons). Note that a future date/time cannot be documented for a Service Log.
- b. Select the *Client* from the drop down menu. Note that the clients in this menu are the clients listed on the Referral/Service Episode.
- c. Select the *Service* from the drop down menu. Note that the Service(s) listed are the Service(s) included in the Referral/Service Episode.
- d. Select the *Program* from the drop down menu. If there is no specific program select "Not Applicable".
- e. Select the Facility providing the service from the *Facilities* drop down menu.
- f. Select the *Unit Type* and enter the number of units in the *Unit* field. (Example: If a one hour home visit is being documented and the Unit Type is .25 hours then the number of units will be 4.)
- q. Enter a short description of the Activity.
- h. Select the *Contact Type* from the drop down menu.
- i. Enter *Comments* if needed. Note that the *Comments* field is not mandatory.
- 4. Once the *Service Details* have been completed click the **Save** button at the bottom of the screen.
- 5. Click the Approval button at the bottom of the screen, check the  $\checkmark$  Request check-box and click the <sup>Ok</sup> button in the approval pop up. Once the approval has been sent another pop up will

appear stating "Your approval request has been sent." Click the Ok button again to close this message. Once the approval request has been sent the Status in the Service Summary grid will display as "Pending". Upon supervisor approval the Status will update to "Approved". A Service Log can be voided by the Provider Supervisor using the Void button at the bottom of the screen.

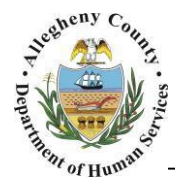

- 6. When creating the first Service Log on a Service Episode the New button will be greyed out: New . After the first Service Log has been saved the user will click the New button at the bottom of the screen to document subsequent Service Logs.
- 7. To view a printable PDF version select the desired Service Log from the *Service Summary* grid and click the Preview button at the bottom of the screen.

| Provider Name:       |                   |                         |                           |            |
|----------------------|-------------------|-------------------------|---------------------------|------------|
| Case/Referral Name:  |                   |                         |                           |            |
| Case/Referral ID:    |                   |                         |                           |            |
| Original Requestor   | Period Start Date | Period End Date         | Service Start Date        | Close Date |
| Yolanda Barbar       | 04/20/2010        |                         | 04/20/2015                |            |
| SERVICE DETAIL       |                   |                         |                           |            |
| Client               |                   | ED.                     |                           |            |
| Date                 | 221222310         |                         |                           |            |
| Start Time           |                   |                         |                           |            |
| End Time             |                   |                         |                           |            |
| Service              |                   | s/Counseling Setting/Fa | mily Counceling/Financial | Counseling |
| Fund Type            |                   |                         |                           |            |
| Program              |                   |                         |                           |            |
| Facilities           | ALC: NO.          |                         |                           |            |
| Unit Type            |                   |                         |                           |            |
| Unit(s)              |                   |                         |                           |            |
| Activity             |                   |                         |                           |            |
| Contact Type         |                   |                         |                           |            |
| Comments             |                   |                         |                           |            |
| Service Log Status   |                   |                         |                           |            |
| Approval Requested B | Y                 | PCW.                    |                           |            |
| Approved By          |                   | PCM                     |                           |            |

### For more information...

For assistance, please contact the Allegheny County Service Desk at <u>ServiceDesk@AlleghenyCounty.US</u> or call 412-350-HELP (4357). Select Option 2 for the DHS Service Desk.

To access the Self Service Tool go to <a href="http://servicedesk.alleghenycounty.us">http://servicedesk.alleghenycounty.us</a>